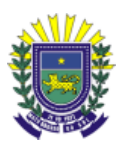

## UNIVERSIDADE ESTADUAL DO MATO GROSSO DO SUL PRÓ-REITORIA DE PPESQUISA E PÓS-GRADUAÇÃO DIVISÃO DE PESQUISA

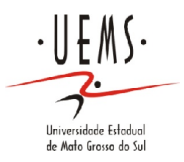

## SIGProj/MEC - Sistema de Informação e Gestão de Projetos

## Guia rápido para cadastramento de pessoas na página do SIGProj/MEC

## Atenção:

I. As pessoas que já são cadastradas no SIGProj não precisam de novo cadastro.

**II.** Caso a senha de acesso tenha sido esquecida, recupere-a no campo "esqueci minha senha" (dentro da caixa marrom de *login*).

III. Dúvidas - Telefone para contato: (67) 3902-2538 (PROPP/IC/UEMS).

1°) Acesse o seguinte *link*: <<u>http://sigproj1.mec.gov.br</u>> e clique na opção "não sou cadastrado" ou "Cadastre-se no SIGProj", conforme imagem abaixo:

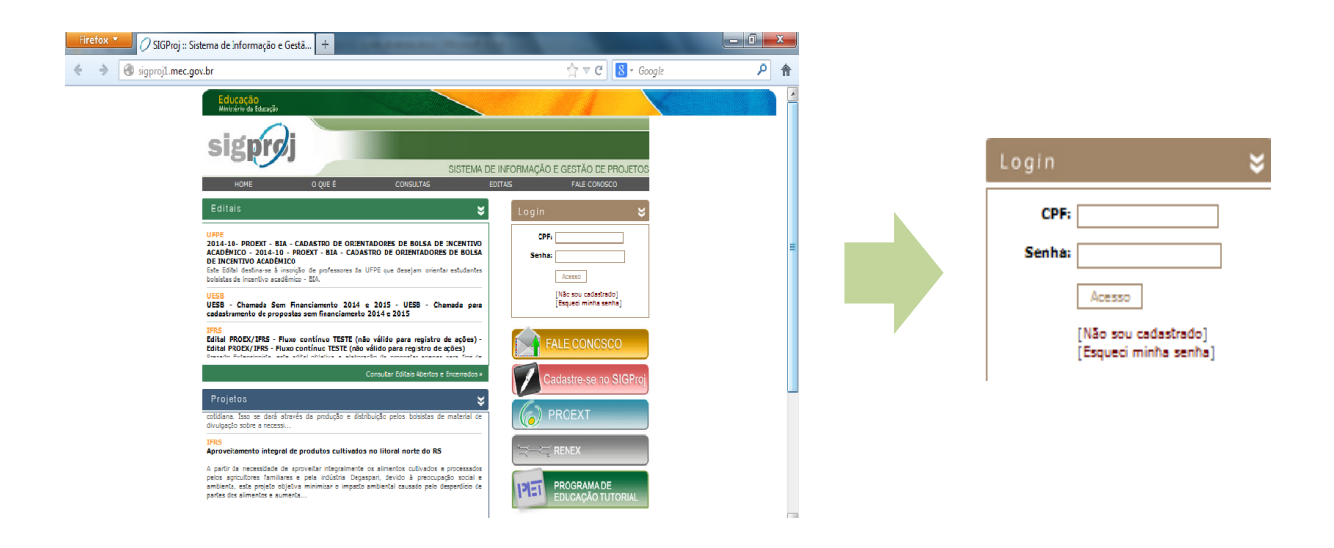

2°) Preencha os dados iniciais (todos os campos são obrigatórios) e clique em "Continuar", conforme imagem abaixo:

| Firefox Y // SIGProj :: Sistema de Informação e Gestã +                                                                                                    |                                                                                        |           | - 0          | ×  |   |
|----------------------------------------------------------------------------------------------------|----------------------------------------------------------------------------------------|-----------|--------------|----|---|
| SigprojLmec.gov.br/siev.php?id=6                                                                                                    | ☆ ▼ C 🛛 🗧 Google                                                                       | ۶ 🗈       | l+ -4        | 1  | ł |
| Educação<br>Ministério da Educação<br>Sigpiroj                                                                                                    | é Consultas Editais Fale Conosco                                                       | 21 de Mar |              |    | • |
| Cadastro  Os campos marcados com * são obrigatórios.  Dados de Identificação  Nome Completo * Instituição * IEscolher]  Tipo Institucional * Selecione  CPF * Continuer • | Dados Pessoais<br>CPF:<br>Senha:<br>Logar<br>Não sou cadastrado<br>Esqueci minha senha |           |              |    | E |
| sgrostorial-stalkoj                                                                                                    | 1                                                                                      | · 🔁 🌒     | 09:<br>21/03 | 04 |   |

**3**°) Na página seguinte, preencha os campos do formulário e clique em "Enviar cadastro", conforme imagem abaixo:

| Firefox 🔪 🧷 SIGProj :: Sistema de Informação e Gestã 🕂 | our Month Parallel America & Ingel                                                                                                    |                                                                                                    |                 |
|--------------------------------------------------------|----------------------------------------------------------------------------------------------------|----------------------------------------------------------------------------------------------------|-----------------|
| Sigproj1.mec.gov.br/siex.php?id=6&confirmar=1          |                                                                                                    | 🏠 च 🤁 🔀 च Google                                                                                                    | ₽ 📭 🖡 🏦         |
|                                                        | Statestro                                                                                                    | Home D que é Consultas Editas Pale Conceco                                                                                                    | gan ingan istri |
|                                                        | Or campor nursados con * ab organizos.         Dada da Stantinação         Nece Congresi : guarde los Sacoratos.         Tolo retitución : guarde los Sacoratos.         Dada da Stantinação         Barlo : Guarde los Sacoratos.         Dada vacionere : guarde los Sacoratos.         Dada vacionere : guarde los Sacoratos.         Dada vacionere : guarde los Sacoratos.         Dada vacionere : guarde los Sacoratos.         Dada vacionere : guarde los Sacoratos.         Dada vacionere : guarde los Sacoratos.         Dada vacionere : guarde los Sacoratos.         Dada vacionere : guarde los Sacoratos.         Dada vacionere : guarde los Sacoratos.         Dada vacionere : guarde los Sacoratos.         Dada vacionere : guarde los Sacoratos.         Dada vacionere : guarde los Sacoratos.         Dada vacione : guarde los Sacoratos.         Dada vacione : guarde los Sacoratos.         Dada vacione : guarde los Sacoratos.         Dada vacione : guarde los Sacoratos.         Dada vacione : guarde los Sacoratos.         Dada vacione : guarde los Sacoratos.         Dada vacione : guarde los Sacoratos.         Dada vacione : guarde los Sacoratos.         Dada vacione : guarde los Sacoratos.         Dada vacione : guarde los Sacoratos.         Dada vacione : guarde los Sacoratos. </td <td>CIPIT INFORMATION INFORMATIONI</td> <td>=</td> | CIPIT INFORMATION INFORMATIONI | =               |
|                                                        |                                                                                                    |                                                                                                    | -               |

Atenção: os campos assinalados com \* são obrigatórios (todos, exceto "complemento" e "celular").

4º) Após a confirmação do cadastro, faça o *login* na página <<u>http://sigproj1.mec.gov.br</u>>:

Atenção: Após o *login*, a primeira página do SIGProj exibirá apenas informações relativas à <u>Extensão</u> (SiEX). Para visualizar editais e propostas da Pesquisa ou da Iniciação Científica, clique na opção **"Pesquisa" (SiPES)**, conforme imagem abaixo:

| Ministerio da Educação |      |          |                            |                             | Dourados - MS, 21 de Março de 2014 |
|------------------------|------|----------|----------------------------|-----------------------------|------------------------------------|
| sigproj si pes         | sino | Extensão | Pesquisa<br>Bem vindo(a) I | Estudante<br>Aaria do Carmo | Sair<br>Vieira                     |

Se houver editais abertos, os mesmos serão exibidos à esquerda da página, no campo "Editais Abertos" e poderão ser visualizados na íntegra clicando-se sobre eles.

| Sigproj1.mec.gov.br/siex.php?id=78plataforma=2                                               | G             | Q, Pesquisar | ☆│自                                                   | •                               | <b>^</b>             | ⊜ ≡   |    |       |
|----------------------------------------------------------------------------------------------|---------------|--------------|-------------------------------------------------------|---------------------------------|----------------------|-------|----|-------|
| 💽 BRASIL Acesso à informação                                                                 |               | Participe    | Serviços                                              | Legislação                      | Canais               |       |    | ^     |
| sigproj sires                                                                                | Ensino        | Extensão     | Pesquisa<br>Bem vindo(a) Cl                           | Estudante                       | e Sair<br>za Zanella |       |    |       |
| Avisos<br>Mantenha o seu cadastro sempre atualizado!                                         |               |              | Ações de                                              | Consultor Ad-H                  | oc                   |       |    |       |
| Últimas Mensagens<br>® (sem assunto)<br>® (sem assunto)                                      | <b>区</b><br>移 | D            | ados Pessoais<br>Atualizar Cada<br>Atualizar Curri    | astro<br>'culo Lattes           | <u>=</u>             |       |    | 5     |
| Editais Abertos                                                                              |               | S            | Alterar Senha<br>erviços                              |                                 | Ř                    |       |    |       |
| Propostas das quais faço parte da equipe                                                     | »             | C            | r <b>reio Eletrónic</b><br>Redigir Mensa<br>Ver Todas | : <b>o</b><br>Igem              |                      |       |    |       |
| Proposta ENQUALIVAUAI Agora, sob avaliação dos Consultores Ad-Hoc • IES.                     |               | Ta           | belas<br>Área de Conhi<br>Observações -               | ecimento - CNF<br>Elaboração de | 'q<br>               |       |    |       |
| Iniciar 🔰 💿 StGrioji: Setema de 🔯 Microsoft Excel-e-m 🔯 Documentol - Micros 🖆 Atualização de | softw         |              |                                                       |                                 |                      | - 🛛 🗘 | 00 | 10:55 |